保良局百周年李兆忠紀念中學

## 第四十六屆陸運會

# 網上報名須知

- 1. 準備身份証號碼 (例: D1234567)
- 掃瞄 QRcode 或進入網址 http://www.plkclscmc.edu.hk/sportsday 後會出 2.

現下列畫面

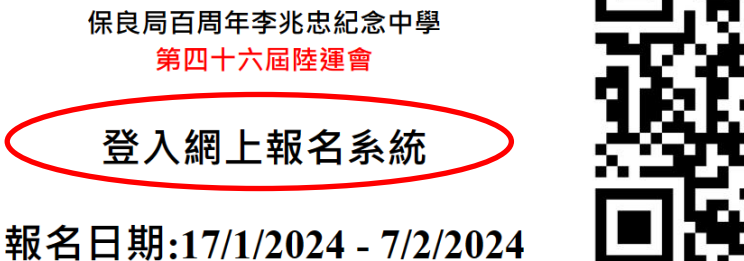

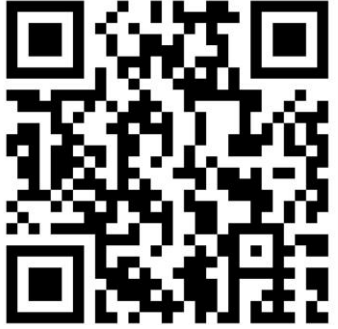

**Sports Day Info. & Entry** 

## 報名須知

日期:27/2/2024(二)及2/3/2024(六) 地點: 屯門鄧肇堅運動場

| 程序表        | 裁判備忘錄       | 集隊點名安排         |
|------------|-------------|----------------|
| 大會司職表      | 鄧肇堅運動場平面圖   | 天雨看台點名或分班就座位置圖 |
| 工作人員名單     | 運動員須知       | 第一天賽事 / 第二天賽事  |
| 章則         | 標準及歷屆最高成績紀錄 | 鳴謝             |
| <u>賽程表</u> |             |                |

3. 選擇班別、學號及輸入身份証號碼連括弧內數字(英文字母大楷), 然後按「送出|

### 保良局百周年李兆忠紀念中學

陸運會網上報名系統

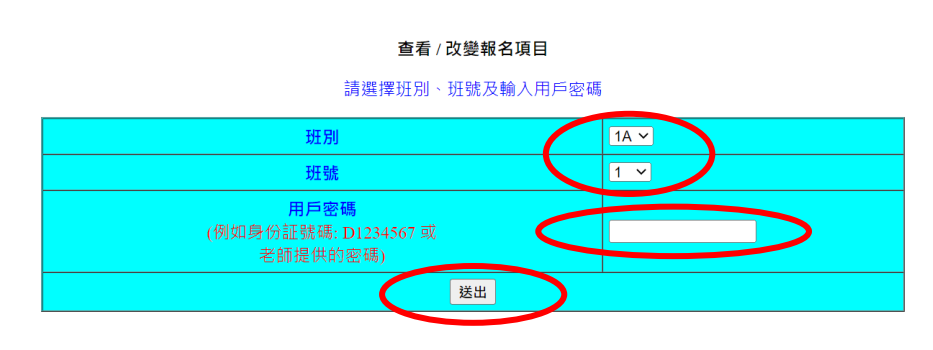

老師專用頁

4. 只須選擇個人項目及公開項目(兩徑一田或兩田一徑),

### 保良局百周年李兆忠紀念中學

陸運會網上報名系統

| 學生資料               |         |        |             |    |    |    |  |
|--------------------|---------|--------|-------------|----|----|----|--|
| 斑別                 | 斑號      |        | 學生姓名        | 學社 | 組別 | 性別 |  |
| 1A                 | 1       | CHAN C | HILONG(陳志朗) | R  | с  | М  |  |
| [兩田一徑] 或 [兩徑一田] 限制 |         |        |             |    |    |    |  |
| 修改 / 選擇 項目         |         |        |             |    |    |    |  |
|                    | Entry-1 |        |             |    | ~  |    |  |
|                    | Entry-2 |        |             |    |    |    |  |
| Entry-3            |         |        |             |    |    |    |  |
| 提交 難開              |         |        |             |    |    |    |  |

#### 可供選擇的項目

| event_code    | event_name | grade | trackfield | event_sex |
|---------------|------------|-------|------------|-----------|
| B-HIGH JUMP-C | 男丙跳高       | С     | F          | М         |
| B-LONG JUMP-C | 男丙跳遺       | С     | F          | М         |
| B-SHOT PUT-C  | 男丙鉛球       | С     | F          | М         |
| B-100M-C      | 男丙100M     | С     | Т          | М         |
| B-1500M-C     | 男丙1500M    | С     | Т          | М         |
| B-200M-C      | 男丙200M     | С     | Т          | М         |
| B-400M-C      | 男丙400M     | С     | Т          | М         |
| B-800M-C      | 男丙800M     | С     | Т          | М         |
| B-3000M-OPEN  | 男子3000M 公開 | 0     | Т          | М         |

5. 最後按「提交」。

6. 如報滿 3 項個人項目而未能填報公開項目, 可聯絡各體育老師。